# <sup>第</sup>〕<sup>章</sup> 通信機器を接続する

- モデムの設定を確認する......60

# カメラに通信カードを接続する

カメラに通信カードを接続する方法を説明します。

### カメラを一般の電話回線に接続する

カメラを一般の電話回線(アナログ回線)に接続する方法を紹介します。

- ・カメラを電話回線に接続する場合には、市販の通信用CFカードをご購入 いただく必要があります。弊社で推奨する通信カードについては、カメ ラに同梱の別紙「動作確認済製品一覧表」をご覧ください。また、最新 の情報についてはインターネットホームページ(巻末に記載)等でご覧 いただけます。
  - ・通信カードのケーブル端子の部分には、触れないようにしてください。
    ・通信カードについての詳細は、各通信カードに付属の説明書をご覧ください。

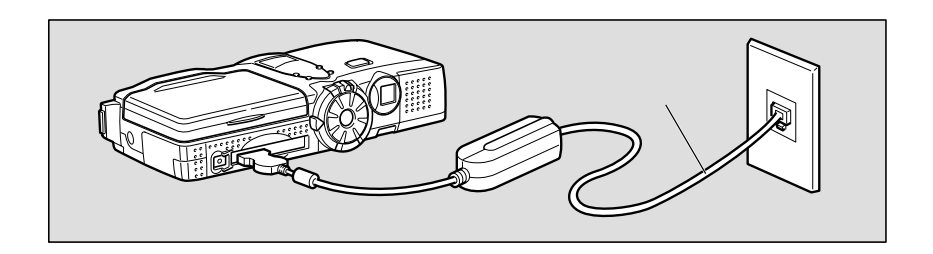

必要なもの

- ・一般の電話回線に接続するための通信用 CF カード(モデムカード)
- ・接続用のケーブル

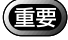

・通信中は、カードスロットが通信用CFカードで使われることになります。したがってカードに記録された画像を送信することはできません。 この場合は、画像を内蔵メモリーに記録(またはコピー)するようにしてください。

・通信カードをカメラにセットするときは、必ずカメラの電源を切ってく ださい。電源を入れたままで行うと、通信カードが破壊されたり、カメ ラ本体が誤動作を起こす場合があります。

- ①電話機の接続用ケーブル(モジュラー ケーブル)を壁側のモジュラージャック から外します。
  - (補足)・電話機の接続ジャックがモジュラー ジャックになっていない場合は、モ ジュラージャックに交換する工事が 必要です。詳しいことはご加入の電 話会社にご相談ください。
- 2カメラの電源が切れていることを確認します。
- ④ 通信カードを、カメラのカードスロット に差し込みます。 通信カードは表面を上にして、しっかり差し 込みます。

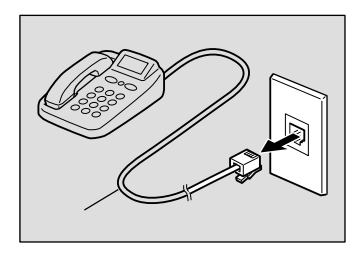

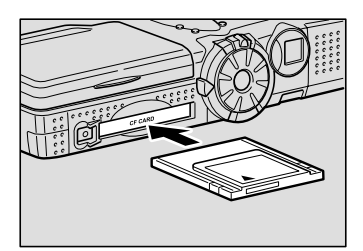

- ④ 接続用ケーブルを、通信カードに差し込 みます。
  - (補足)・通信カードと接続ケーブルの接続に ついては、通信カードに付属の説明 書をご覧ください。
- 5 接続用ケーブルのもう片方のコネクタに、 モジュラーケーブルのコネクタを差し込 みます。

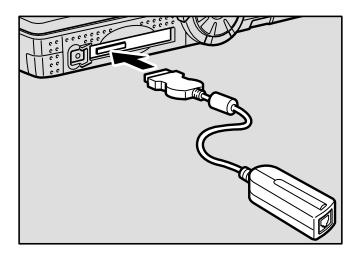

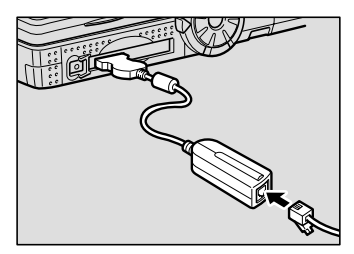

3

 モジュラーケーブルのもう片方のコネク タを、モジュラージャックに差し込みま す。 カチッと音がしてロックされるまで差し込み ます。

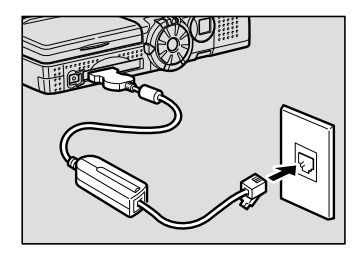

モデムの設定を確認します。 P.60「モデムの設定を確認する」

これで接続作業は完了です。

(補定)・通信が終了したら、カメラが接続されている接続用ケーブルとモジュラー ケーブルをモジュラージャックから外し、電話機の接続用ケーブルをもと に戻してください。

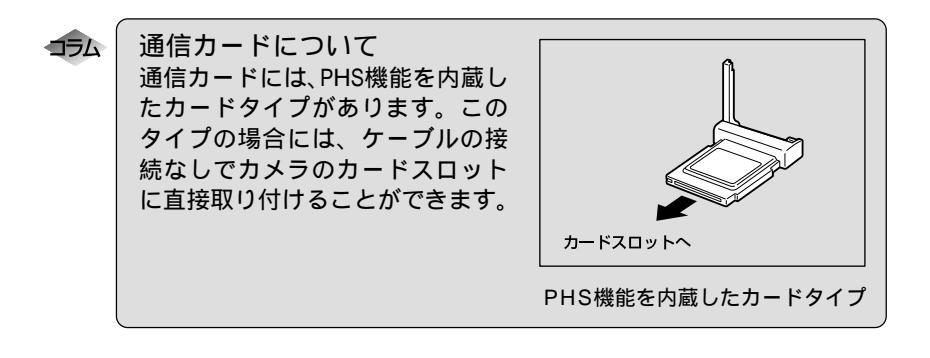

## 通信カードを取り出す

通信が終了したら、通信カードをカメラから取り出してください。

- ・通信カードをカメラから取り外すときは、必ずカメラの電源を切ってください。電源を入れたままで行うと、通信カードが破壊されたり、カメラ本体が誤動作を起こす場合があります。
- カメラの電源が切れていることを確認します。
- 2 接続ケーブルを通信カードから外します。
  - (補定・接続ケーブルの取り外し方法については、通信カードに付属の説明書をご覧ください。
- ③EJECTボタンを一度押して、押し出します。

- ④ EJECT ボタンをまっすぐ押します。
  通信カードが少しだけ出てきます。
- ⑤ 通信カードを、まっすぐ引き出すようにして取り出します。
  - (補定)・EJECT ボタンが出ているときは、 押して元に戻してください。

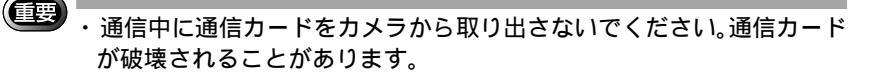

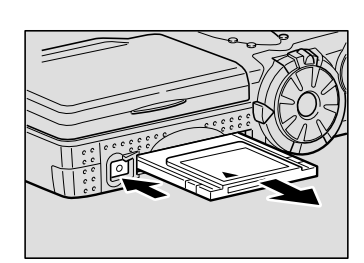

モデムの設定を確認する

通常、カメラに通信カードを接続したら、すぐに通信やインターネット機能を使 うことができます。これは工場出荷の時点で、さまざまな設定項目が一般的な状 態に設定されているためです。しかし、お使いの通信カードによっては、このま まの設定でうまく動作しない場合があります。そのため、はじめて通信カードを セットしたときは、モデムの設定を確認してください。

・設定の確認は、通信カードを変更しない限り、通信のたびに確認する必要はありません。

#### モデムの設定内容

ここでは、次の3項目を確認します。通信やインターネット機能がうまく動作し ない場合は、お使いの通信カードに合った設定に変更してください。

カード種別

セットした通信カードの種類(メーカーと型番)が表示されます。通信カードが セットされていないときは空欄になります。

重要 ・弊社で推奨していない通信カードがセットされているときは動作しませ ん、必ず、推奨の通信カードをご使用ください。 別紙「動作確認済製 品一覧表」また、最新の情報についてはインターネットホームページ(巻 末に記載)等でご覧いただけます。

トーン設定

ダイヤルアップ接続をするときに、ダイヤルトーンを待つか待たないかを設定します。「待ってダイヤル」または「待たずにダイヤル」のいずれかを選びます。 工場出荷時には「待たずにダイヤル」に設定されています。

ー般の電話回線(アナログ回線)をご使用の場合は「待ってダイヤル」を、PHS 機能などを内蔵したデータ通信カードをご使用の場合は、「待たずにダイヤル」 を選びます。 P.58「通信カードについて」

- ・待ってダイヤル :ダイヤルトーンを待ってからダイヤルします。
- ・待たずにダイヤル :ダイヤルトーンを待たずにダイヤルします。
- (補定)・電話の受話器をあげたときに聞こえる「プー」とか「ツー」という音を ダイヤルトーンといいます。この音が聞こえている時は、通話が可能な 状態です。ダイヤルアップ接続をするときも、モデムはこのダイヤル トーンを確認することで、通信が可能な状態かを知ることができます。

AT コマンド設定

ATコマンドは、カメラから通信カードを制御するためのコマンドです。ATコマンドを設定したいときに[ATコマンド設定]にATコマンドを直接入力します。 通常は、設定する必要はありません。

#### モデムの設定を確認する

モデムの設定を確認する手順を説明します。

- ●カメラの電源を入れ、モードダイヤルを[SET]に合わせます。 初期設定メニューが表示されます。
- 2[通信設定]を選び、●ボタンを押します。

⑧[モデム設定]を選び、●ボタン押します。 モデムの設定画面が表示されます。

- 各項目の設定を確認します。 必要に応じて、設定を変更します。
  - 参照 ・P.60「モデムの設定内容」

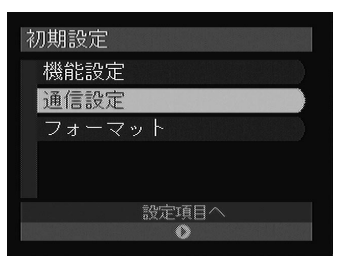

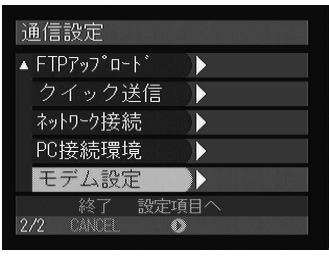

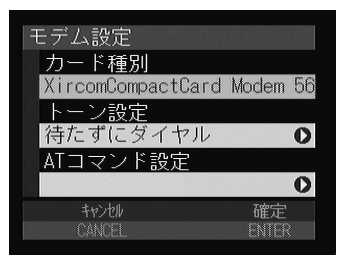

<sup>(</sup>補定・ATコマンドについての詳細は、通信カードに付属の説明書をご覧ください。

⑤ AT コマンドを設定するときは、[AT コマンド設定]を選び<sup>●</sup>ボタンを 押します。

この画面でATコマンドを入力します。入力が 終了したら、ENTERボタンを押します。

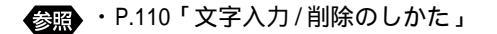

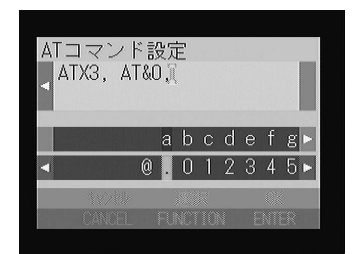

6 設定の確認が終了したら、ENTER ボタンを押します。

 CANCELボタンを押します。 初期設定メニューに戻ります。